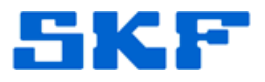

# Knowledge Base Article

**Product Group:** MARLIN I-Pro **Product:** Microlog Inspector **Version:** N/A

### Abstract

When a CMDM6600 (Intermec CN3e) unit is synching on a Quad Ethernet docking station (CMAC6135-E) and another unit is dropped into an empty docking station port, the existing unit that was synchronizing would suddenly stop synching. This article provides a work around for the issue.

## Overview

This article is only relevant for customers who are using the CMDM6600 (Intermec CN3e) and the Quad Ethernet docking station (CMAC6135-E).

#### Root Cause

- The docking station ports each have their own MAC address. When the device is docked, the docking station hits the DHCP server and caches the settings in the device's registry.
- When the device moves to a new port, the dock attempts to use the cached DHCP info.
- Somewhere in the customer's network, the DHCP response to the device may get lost if the IP address was already in use **even if the MAC** address had changed.
- This leads to multiple devices being assigned the same IP address.

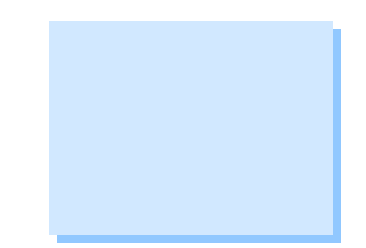

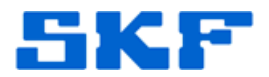

#### Work Around

In order to clear the cached DHCP settings, a utility has been created that runs on the device when the device is undocked.

To download the utility, click on the cab file (**DhcpWipe.cab**) located in the **Attachments** section to the right of this article. [Figure 1]

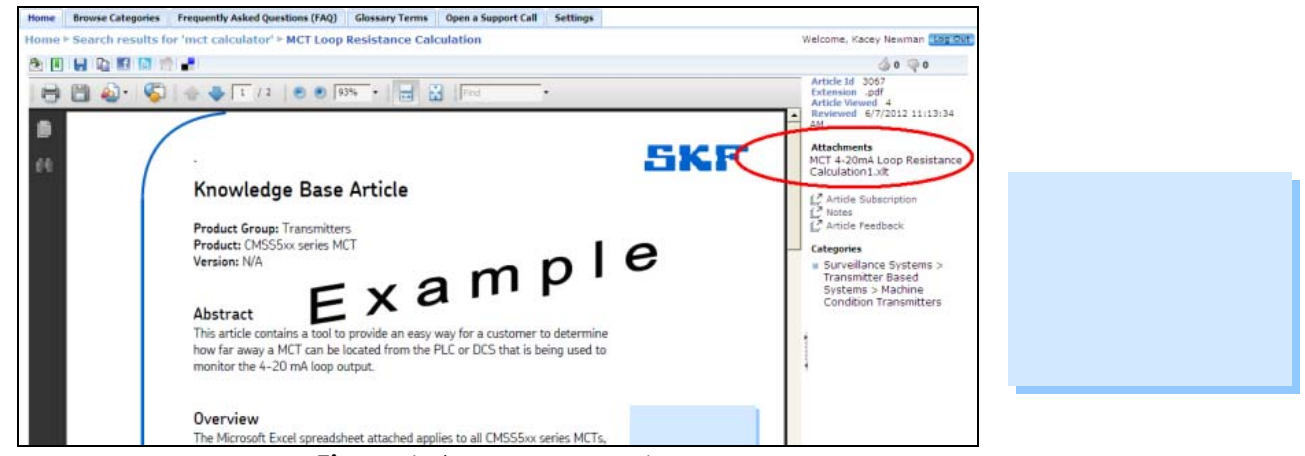

Figure 1. Attachments section

When the program runs and successfully clears the DHCP settings upon device undock, the blue LED will flash.

This utility will be on the Microlog Inspector v1.3+ application CD.

----

For further assistance, please contact the Technical Support Group by phone at 1-800-523-7514 option 8, or by email at <u>TSG-Americas@skf.com</u>.